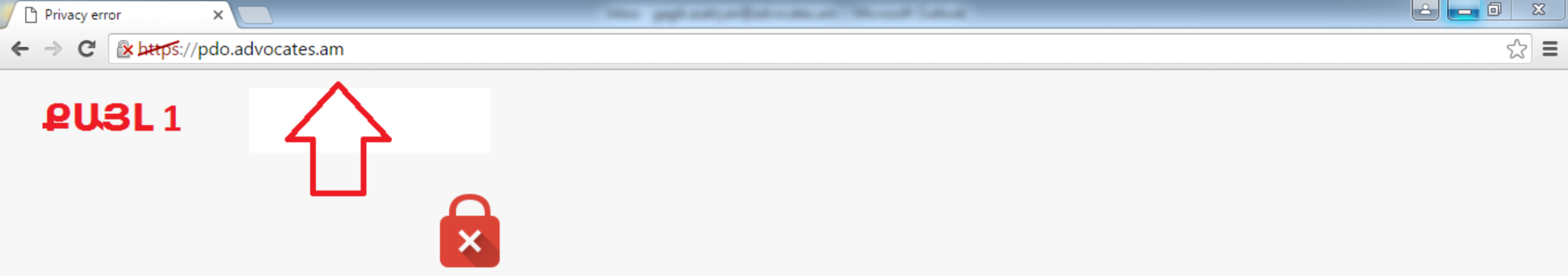

# Your connection is not private

Attackers might be trying to steal your information from **pdo.advocates.am** (for example, passwords, messages, or credit cards). NET::ERR\_CERT\_AUTHORITY\_INVALID

Automatically report details of possible security incidents to Google. Privacy policy

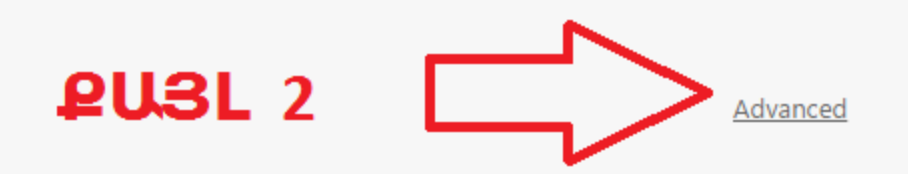

Back to safety

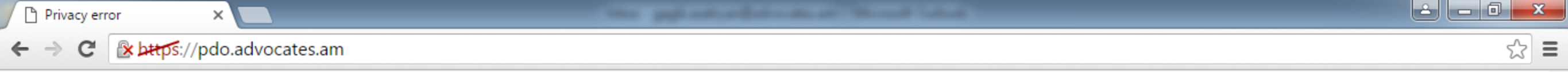

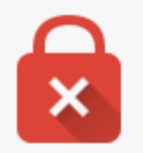

# Your connection is not private

Attackers might be trying to steal your information from **pdo.advocates.am** (for example, passwords, messages, or credit cards). NET::ERR\_CERT\_AUTHORITY\_INVALID

Automatically report details of possible security incidents to Google. Privacy policy

Hide advanced

Back to safety

This server could not prove that it is **pdo.advocates.am**; its security certificate is not trusted by your computer's operating system. This may be caused by a misconfiguration or an attacker intercepting your connection.

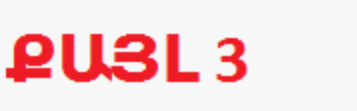

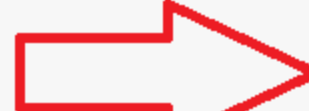

Proceed to pdo.advocates.am (unsafe)

| https://pdo.advocates.am ×      | The ppicet product as at thread land                                                                                     |      |
|---------------------------------|----------------------------------------------------------------------------------------------------|------|
| ← → C  https://pdo.advocates.am |                                                                                                    | ☆] = |
|                                 | Authentication Required  https://pdo.advocates.am requires a username and password.  User Name: Password:  Log In Cancel |      |
|                                 |                                                                                                    |      |

# ՁԵՌՆԱՐԿ-ՈՒՂԵՑՈՒՅՑ

# «ՀԱՆՐԱՅԻՆ ՊԱՇՏՊԱՆԻ ԳՐԱՍԵՆՅԱԿ» ԷԼԵԿՏՐՈՆԱՅԻՆ ԾՐԱԳՐԻՑ ՕԳՏՎԵԼՈՒ ՀԱՄԱՐ

Երևան, 2016թ.

#### I. ሮህዓ2ሀህበኑቦ ዓቦበኑፀውህԵቦ

- «Հանրային պաշտպանի գրասենյակ» էլեկտրոնային ծրագիրը (այսուհետ՝ Ծրագիր կամ Էլեկտրոնային ծրագիր) նախատեսված է ՀՀ փաստաբանների պալատի (այսուհետ՝ Պալատ) հանրային պաշտպանի գրասենյակի (այսուհետ՝ ՀՊԳ) կողմից անվձար իրավաբանական օգնություն ստանալու վերաբերյալ դիմումների և որոշումների լրացումը, հաշվառումը, վարումն, ինչպես նաև հանրային պաշտպանների կողմից իրենց վարույթում գտնվող գործերի վարումն էլեկտրոնային տարբերակով հեշտացված կարգով իրականացնելու համար։
- Էլեկտրոնային ծրագրից օգտվելու իրավունք ունեն Պալատի ղեկավար կազմը, մոնիթորինգ իրականացնելու իրավասություն ունեցող անձինք, ՀՊԳ ղեկավարը, տեղակալն ու օժանդակ անձնակազմն, ինչպես նաև հանրային պաշտպանները։
- 3. Սույն ձեռնարկը նպատակ ունի Էլեկտրոնային ծրագրից օգտվող հանրային պաշտպաններին տրամադրել ամփոփ տեղեկատվություն ծրագիր մուտք գործելու և ծրագրի համապատասխան մասերում տվյալներ մուտքագրելու միջոցով իրենց գործերի և զբաղվածության գրաֆիկի վարումն իրականացնելու վերաբերյալ։
- 4. Ձեռնարկը կազմվել է ծրագրի գործարկման նախորդ ժամանակահատվածում հանրային պաշտպանների կողմից բարձրացված հարցերի և դրանց տրված լուծումների ամփոփման հիման վրա։

#### II. ԾՐԱԳԻՐ ՄՈՒՏՔ ԳՈՐԾԵԼԸ

- 5. Ծրագիր մուտք գործելու համար առավելապես խորհուրդ է տրվում օգտվել «Ինտերնետ Էքսպլորեր» (Internet Explorer) վեբ-բրաուզերից։ Այլ վեբ բրաուզերներից օգտվելու դեպքում հնարավոր է որոշ տեխնիկական դժվարություններ։
- 6. Ծրագիր մուտք գործելու համար անհրաժեշտ է հետևել հետևյալ հղմանը՝ <u>https://pdo.advocates.am</u>:
- 7. Էլեկտրոնային ծրագիր մուտք գործելու համար ծրագիր մուտք գործելու իրավունք ունեցող յուրաքանչյուր անձի տրամադրվում է «Մուտքանուն» (Login) և ժամանակավոր «Գաղտնաբառ» (Password):
- 8. Սույն ձեռնարկի 4-րդ կետում նշված տվյալների տրամադրումն իրականացվում է ծրագրային սպասարկումն իրականացնող համապատասխան կազմակերպությունների կողմից՝ ՀՊԳ ղեկավարի տեղակալի և օժանդակ անձնակազմի միջոցով։

- 9. Մուտքանունն ու գաղտնաբառը համապատասխան մասերում մուտքագրելուց և մուտքագրումը հաստատելուց հետո, կախված օգտագործվող բրաուզերի տեսակից, բրաուզերն առաջ է բերում հնարավոր սխալի մասին զգուշացում` ծրագրի սերտիֆիկատի հետ կապված։ Անհրաժեշտ է համապատասխան մասի վրա սեղմելու միջոցով «անտեսել» զգուշացումը և շարունակել ծրագիր մուտք գործելը։ Նշված գործողությունների կատարման փաստացի ընթացքը նկարագրված է սույն ձեռնարկին կից հավելվածներով (Նկարագիր 1, Նկարագիր 2 և Նկարագիր 3)։
- 10. Տրամադրված մուտքանունով և ժամանակավոր գաղտնաբառով ծրագիր մուտք գործելուց հետո անհրաժեշտ է կատարել ժամանակավոր գաղտնաբառի փոփոխություն՝ ընտրելով նոր գաղտնաբառ։
- 11. Գաղտնաբառի փոփոխություն կատարելու համար անհրաժեշտ է կատարել հետևյալ քայլերը.
  - էկրանի վերևի ձախ անկյունում սեղմել "Site Actions" պատուհանի վրա, որտեղ
     2-րդ տողում առկա է «Գաղտնաբառի փոփոխություն» պատուհանը,
  - սեղվելով նշված պատուհանի վրա ծրագիրը կբերի 3 մասերից բաղկացած պատուհան` «Գաղտնաբառի փոփոխություն» վերնագրով,
  - Նշված մասերից յուրաքանչյուրում անհրաժեշտ է լրացնել համապատասխան տվյալները, մասնավորապես՝ «Հին գաղտնաբառ» մասում անհրաժեշտ է լրացնել տրամադրված ժամանակավոր գաղտնաբառը, «Նոր գաղտնաբառ» մասում՝ ընտրվելիք նոր գաղտնաբառը, իսկ երրորդ՝ «Գաղտնաբառի կրկնություն» մասում կրկնել ընտրված գաղտնաբառը։
- 12. Նոր գաղտնաբառն առնվազն պետք է համապատասխանի հետևյալ պայմաններին.
  - լատինատառ,
  - առնվազն 8 նիշ,
  - առնվազն մեկ հատ թիվ,
  - առնվազն մեկ հատ տառ,
  - առնվազն մեկ հատ մեծառատ,
  - չպարունակի անձնական տվյալներ, օրինակ` անուն-ազգանուն և այլն։
- 13. Գաղտնաբառը կարող է ունենալ հետևյալ կառուցվածքը, օրինակ՝ Goris2017։
- 14. Ծրագրային անվտանգության պահանջներից ելնելով գաղտնաբառերը ենթակա են փոփոխության (թարմացման) որոշակի պարբերությամբ։
- 15. Գաղտնաբառի գործողության ժամկետի վերաբերյալ ծանուցումը տեղադրված է ծրագրի «Գլխավոր էջ» բաժնում` պատուհանի վերևի մասում։
- 16. Ծանուցումն ունի հետևյալ բովանդակությունը, օրինակ՝ «Ձեր գաղտնաբառի ժամկետը ավարտվում է 26.04.2017թ-ին։»։ Գաղտնաբառի ժամկետի ավարտին նախորդող օրերի (10-15) ընթացքում ծանուցումը գունավորվում է կարմիր՝ ուշադրություն հրավիրելով գաղտնաբառի ժամկետը լրանալու փաստին։
- 17. Մինչև նշված ժամեկտի լրանալն անհրաժեշտ է կատարել գաղտնաբառի փոփոխություն՝ սույն ձեռնարկի 9-11-րդ կետերում նշված կանոնների պահպանմամբ։

### III. ԾՐԱԳՐԻ՝ ՀԱՆՐԱՅԻՆ ՊԱՇՏՊԱՆՆԵՐԻՆ ՎԵՐԱԲԵՐՈՂ ՀԱՏՎԱԾԻ ԸՆԴՀԱՆՈՒՐ ՆԿԱՐԱԳԻՐԸ

- 18. Ծրագրի` հանրային պաշտպանների կողմից պարտադիր լրացման և վարման ենթակա բաժինները երեքն են.
  - «Զբաղվածության գրաֆիկ»
  - «Քրեական գործեր»,
  - «Գործեր ըստ քաղաքացիների դիմումների»։
- 19. Նշված երեք հիմնական բաժիններից բացի ծրագրում առկա են նաև հանրային պաշտպաններին (իրավասություններին) հասանելի այլ բաժիններ, ինչպիսիք են «Գրադարաններ», «Հայտարարություններ», «Ընդհանուր փաստաթղթեր» և «Քննարկումներ»։
- 20. Սույն ձեռնարկի 18-րդ կետում նշված բաժիններն առավելապես նպատակ ունեն ապահովելու կապը տարբեր հանրային պաշտպանների, հանրային պաշտպանների և ՀՊԳ-ի միջև, ինչպես նաև հեշտացնելու փաստաթղթաշրջանառությունը, տեղեկատվության փոխանցումն ու քննարկումների վարումը։

# IV. «ՉԲԱՂՎԱԾՈՒԹՅԱՆ ԳՐԱՖԻԿ» ԲԱԺՆԻ ՎԱՐՈՒՄԸ

- 21. Զբաղվածության գրաֆիկը հանրային պաշտպանների կողմից ենթակա է պարտադիր լրացման` գործեր հանձնելու համար հանրային պաշտպանների զբաղվածությունը ստուգելու նպատակով։
- 22. Զբաղվածության գրաֆիկ մուտք գործելու համար անհրաժեշտ է «Գլխավոր էջում» էջի վերևի ձախ անկյունում սեղմել «Զբաղվածության գրաֆիկ» պատուհանի վրա։
- 23. Զբաղվածության գրաֆիկն ունի օրացուցային տեքստ, որտեղ էլ ըստ համապատասխան օրերի (ամիսների) անհրաժեշտ է մուտքագրել տվյալները՝ հանրային պաշտպանների դատական նիստերի, քննչական և այլ գործողությունների, ՔԿ հիմնարկ այցելությունների և այլ զբաղվածության վերաբերյալ։
- 24. Զբաղվածության գրաֆիկում տվյալներ մուտք անելը հնարավոր է հետևյալ երկու հիմնական եղանակներով.
  - մկնիկի կուրսորով երկու անգամ սեղմելով օրացույցի` լրացման ենթակա օրվա հատվածի վրա, կամ
  - լրացման ենթակա օրվա հատվածում "Add" (ավելացնել) նշանի վրա սեղմելու միջոցով։ Նշված "Add" նշանն ակնթարթորեն առաջ է գալիս մկնիկի կուրսորը համապատասխան վանդակի վրա պահելուց հետո` համապատասխան վանդակի ներքևի աջ հատվածում։
- 25. Համապատասխան օրը բացվելուց հետո անհրաժեշտ է մուտքագրել տվյալներ՝ ըստ հետևյալ բաժինների.

- «Վերնագիր»՝ հակիրձ նշվում է զբաղվածության հիմնական պատձառը (տեսակը), օրինակ՝ դատական նիստ, քննչական գործողություն, նյութերի ծանոթացում, ՔԿՀ այց և այլն (այսուհետ նաև՝ Գործողություն),
- "Start time" (Սկսելու ժամը)՝ առկա երկու մասերում նշվում է «Վերնագիր» մասում նշված գործողության սկիզբը՝ ընտրելով համապատասխան ամիս, ամսաթիվ, տարեթիվ և ժամ։
- "End time" (Ավարտելու ժամը)՝ առկա երկու մասերում նշվում է «Վերնագիր» մասում նշված գործողության ավարտը՝ ընտրելով համապատասխան օրը և ժամը։

*Ծանոթագրություն*.Նշված երկու մասերում ամիս, ամսաթիվ, տարեթիվը հնարավոր է մուտք անել ինչպես ձեռքով համապատասխան տվյալները մուտք անելու, այնպես էլ համապատասխան օրացուցային նշանի վրա սեղմելու միջոցով։ Ժամի հատվածում ժամը ձեռքով մուտք անելու հնարավորություն նախատեսված չէ, և անհրաժեշտ է ժամն ընտրել ժամացույցի և րոպեացույցի համապատասխան կոձակների վրա սեղմելու միջոցով։ Ծրագիրը «Սկսելու ժամը» ընտրելուց հետո «ըստ նախնականի» (ռուս.՝ по умолчанию, անգ.՝ by default) ընտրում է 1 ժամ՝ «Ավարտելու ժամը» հատվածում։ Ըստ անհրաժեշտության՝ վերջին ժամը ևնթակա է փոփոխման՝ ըստ կատարվելիք գործողության տևողության։

- «Երևան և մարզեր»՝ ընտրվում է գործողության փաստացի կատարման վայրը՝ ըստ Երևանի և մարզերի,
- «Նստավայր»՝ ընտրվում է համապատասխան դատարանի, քննչական մարմնի,
   ՔԿ հիմնարկի և այլնի անվանումը։

*Ծանոթագրություն*. «Նստավայր» հատվածում գործողության վայրի անվանումը հատկապես նշված չլինելու դեպքում անհրաժեշտ է ընտրել «Տնայց և այլն» տարբերակը, իսկ արդեն հաջորդ՝ «Նկարագրություն» մասում անհրաժեշտ է կոնկրետ նշել գործողության կատարման (հանրային պաշտպանի գտնվելու) վայրը։ Միաժամանակ, պետք է նկատի ունենալ, որ ծրագրի «Նստավայր» մասում վարույթն իրականացնող և այլ մարմինները տեղադրված են` համապատասխանաբար ըստ մարզերի և Երևանի։ Օրինակ, «Նստավայր» մասում «Կոշ» ՔԿՀ ընտրելու համար նախևառաջ անհրաժեշտ է «Երևան և մարզեր» մասում ընտրել «Արագածոտն» տարբերակը։ Նշվածը նպատակ ունի թեթևացնելու որոնման գործընթացը` որոնվող տարբերակները Երևանի և մարզերի միջն բաժանելու Ճանապարհով դրանք նվազեցնելով։

- «Նկարագրություն»՝ լրացվում է ըստ հանրային պաշտպանի հայեցողության՝ իր գտնվելու վայրի կամ համապատասխան գործի վերաբերյալ լրացուցիչ տեղեկատվություն տրամադրելու նպատակով։
- «Ամբողջ օրը»՝ դաշտը լրացվում է դիմացի վանդակում նշում կատարելու միջոցով, եթե նախատեսվելիք գործողության կատարումը ենթադրվում է զբաղվածություն ողջ աշխատանքային օրվա ընթացքում։
- «Կրկնություն»՝ դաշտը լրացվում է դիմացի վանդակում նշում կատարելու միջոցով, եթե նախատեսվելիք գործողության կատարումը ենթադրում է որոշակի պարբերականություն։

*Ծանոթագրություն*. «Կրկնություն» տարբերակն ընտրելու դեպքում մեխանիկորեն բացվում է պատուհան, որտեղ պետք է նշում կատարել գործողության կատարման պարբերականության վերաբերյալ։ Օրինակ՝ եթե կա նշանակված դատական նիստ յուրաքանչյուր հինգշաբթի օրը 16.00-18.00, ապա անհրաժեշտ է ընտրել "Weekly" («Շաբաթական») տարբերակը, այնուհետև օրերից ընտրել "Thursday" («Հինգշաբթի») տարբերակը՝ համապատասխան պատուհանների վրա սեղմելու միջոցով։

- «Հանրային պաշտպանը»՝ հանրային պաշտպանին նշելու համար պետք է սեղմել գիրք հիշեցնող կոՃակի վրա՝ բացելով բոլոր հանրային պաշտպանների անուն-ազգանունը պարունակող ցանկը՝ դասավորված այբբենական հերթականությամբ։ Տվյալ ցանկից հանրային պաշտպանին ընտրելու համար հնարավոր է 3 տարբերակ, դրանք են.
- 1) մկնիկի կուրսորով երկու անգամ սեղմել պահանջվող անուն-ազգանվան վրա,
- 2) կուրսորը կանգնեցնելով պահանջվող անուն-ազգանվան վրա՝ սեղմել «Կատարել» կոՃակի վրա,
- 3) "Find" մասում նշել հանրային պաշտպանի անվան կամ ազգանման մի քանի տառ, ապա սեղմել փնտրելու նշանի վրա։ Տվյալ դեպքում ծրագիրը կբերի համապատասխանող տվյալներով անուն-ազգանունը (անուն-ազգանունները), որոնցից էլ մկնիկի կուրսորով անհրաժեշտ է սեղմել համապատասխան անունազգանվան վրա։

Նշված 3 գործողություններից որևէ մեկի կատարումից հետո անհրաժեշտ է սեղմել «Կատարել» կոՃակի վրա։

*Ծանոթագրություն.* Բոլոր գործողությունները կատարելուց հետո անհրաժեշտ է սեղմել "Save" կոձակի վրա` կատարված գործողությունները պահելու համար և "Cancel" կոձակը` դրանք չեղարկելու։

#### V. «ՔՐԵԱԿԱՆ ԳՈՐԾԵՐ» ԲԱԺՆԻ ՎԱՐՈՒՄԸ

26. «Քրեական գործեր» բաժինը բաղկացած է 5 հիմնական ենթաբաժիններից.

- Նախաքննություն
- Առաջին ատյան
- Վերաքննիչ դատարան
- Վմռաբեկ դատարան
- Հանձնում։
- 27. Բոլոր գործերը ՀՊԳ ղեկավարի կողմից հանրային պաշտպանին հանձնվելուց հետո նույն պահին հայտնվում են հանրային պաշտպանի էջում` ըստ վերը բերված ենթաբաժինների։
- 28. Գործերը ենթակա են խմբագրման մշտապես՝ առանց գործի ավարտին սպասելու՝ առկա տվյալներն աստիձանաբար՝ ըստ առկայության մուտք անելու ձանապարհով։
- 29. Գործը խմբագրելու համար անհրաժեշտ է մուտք գործել համապատասխան ենթաբաժին, որից հետո խմբագրումը հնարավոր է իրականացնել հետևյալ 2 հիմնական եղանակներից մեկով՝
  - 1) մկնիկի կուրսորով սեղմել գործի վրա, որից հետո բացված նոր պատուհանի վերևի ձախ անկյունում սեղմել «Խմբագրել տարրը» կոՃակի վրա,
  - մկնիկի կուրսորով 2 անգամ սեղմել համապատասխան գործի վրա, որից հետո գործը բացվում է արդեն խմբագրման ենթակա վիճակում։
- 30. Նշված 5 ենթաբաժինները մասամբ ունեն նույն կառուցվածքը, ըստ այդմ` լրացման ենթակա տվյալներն որոշ չափով նույնն են. առանձին ենթաբաժինների միջև հիմնական տարբերությունը հիմնականում կապված է ավարտի ձևերի և արդյունքների հետ։
- 31. Նշված 5 ենթաբաժիններն ունեն լրացման հետևյալ ընդհանուր կանոնները։ Այսպես, խմբագրման ենթակա յուրաքանչյուր տվյալի դիմացի դատարկ պատուհանի եռանկյունաձև սլաքի վրա սեղմելով՝ անհրաժեշտ է ընտրել համապատասխան տարբերակները՝
  - «Սեոը»
  - «Տարիքը»
  - «Նշում ձերբակալման մասին»

*Ծանոթագրություն.* Նկատի ունենալ, որ «ձերբակալվել է. ազատվել է» տարբերակն անհրաժեշտ է ընտրել, եթե մինչև օրենքով սահմանված ձերբակալման առավելագույն ժամկետի (դիցուք՝ 72 ժամը) լրանալը վարույթն իրականացնող մարմինը որոշում է կայացնում անձին ձերբակալումից ազատելու վերաբերյալ։ Իսկ «ձերբակալումից ազատվել է բողոքարկման արդյունքում» տարբերակն անհրաժեշտ է ընտրել այն դեպքում, երբ մինչև վերը նշված ժամկետի լրանալն անձն ազատվել է ձերբակալումից պաշտպանի կողմից ներկայացաված բողոքի քննության արդյունքում։

• «Արարքը վերաորակվել կամ մեղադրանքն առաջադրվել է»

*Ծանոթագրություն.* Նկատի ունենալ, որ անհրաժեշտ է համապատասխանաբար «ավելի ծանր հոդվածով (հոդվածներով)» կամ «նվազ ծանր հոդվածով (հոդվածներով)» տարբերակներն ընտրել ոչ միայն վերաորակումների դեպքում, այլ ցանկացած այն դեպքում, երբ քրեական գործի հարուցումից հետո անձի վի*մ*ակը բարելավվում կամ վատթարանում է և դրա վերաբերյալ տվյալներն առկա են քրեական գործի (փաստաբանական վարույթի) նյութերում։

• «Վիձակը»

*Ծանոթագրություն 1.* Ըստ նախնականի ընտրված է «ընթացք» տարբերակը։ Գործը որևէ ձևով ավարտվելու (հրաժարման, փոխանցման) դեպքում անհրաժեշտ է համապատասխանաբար ընտրել «հրաժարում», «փոխանցում» կամ «ավարտ» տարբերակներից որևէ մեկը։ «Հրաժարում» տարբերակն ընտրելու դեպքում անհրաժեշտ է նշել նաև, թե հանրային պաշտպանը մասնակցում է «պարտադիր մասնակցության գործով», թե «ոչ պարտադիր մասնակցության գործով»։ Սույնում պարտադիր մասնակցություն անհրաժեշտ է նկատի ունենալ ցանկությունից բացի հանրային պաշտպանի պարտադիր ներգրավման մնացած դեպքերը։

*Ծանոթագրություն 2.* Անհրաժեշտ է նկատի ունենալ, որ «ընթացք» վիձակում հնարավոր է գործը խմբարգրել՝ առանց սահմանափակման, սակայն «ընթացք» վիձակից բացի ցանկացած այլ տարբերակ ընտրելու և կատարված փոփոխությունը պահպանելու ("Save") դեպքում այլևս որևէ փոփոխություն հնարավոր չի լինի կատարել։ Փոփոխություններ կամ ուղղումներ կատարելու անհրաժեշտության դեպքում անհրաժեշտ է դիմել ՀՊԳ ղեկավարի տեղակալին կամ ղեկավարի ավագ օգնականին կամ պատասխանատու այլ անձի։

- «Ավարտի ամսաթիվը»՝ անհրաժեշտ է նշել ավարտի ամսաթիվը՝ ըստ համապատասխան դատավարական փաստաթղթի կազմման ամսաթվի։ Ամսաթիվը հնարավոր է լրացնել ինչպես ձեռքով մեխանիկորեն թվերը մուտքագրելու, այնպես էլ առկա օրացուցանման կոՃակի վրա սեղմելու և համապատասխան օր, ամիս, տարեթիվ ընտրելու միջոցով։
- 32. «Նախաքննություն» ենթաբաժնի «Ավարտի ձևը» դաշտի լրացման առանաձնահատկությունները.
  - անմեղսունակության վարույթի դեպքում ևս ընտրել «ուղարկվել է դատարան» տարբերակը,
  - քրեական գործը ամբողջությամբ, սակայն տարբեր՝ միաժամանակ մասով արդարացնող և մասով ոչ արդարացնող հիմքերով կարձվելու դեպքում ընտրել «կարձվել է մասով՝ արդարացնող հիմքով» տարբերակը։
  - «այլ» տարբերակն ընտրել միայն առկա պայմաններից որևէ մեկը չբավարարելու դեպքում, օրինակ՝ երբ մասնակցել եք միայն կալանքի սանկցիայի (երկարացման) քննությանը և ըստ էության քրեական գործով պաշտպանություն չեք իրականացրել և այլն։

- 33. «Առաջին យហារុយឯ» ենթաբաժնի «Ավարտի ձևր» դաշտի լրացման առանաձնահատկությունները. «Վիճակը» դաշտի դիմաց «ավարտ» տարբերակն րնտրելու դեպքում, ի տարբերություն «Նախաքննություն» ենթաբաժնի, միանգամից բացվում են երկու նոր դաշտեր՝ «Ավարտի ձևր» և «Նշում պատժի մասին»։ Առաջին դաշտը նպատակ ունի հաշվառելու գործով արձանագրված արդյունքները, որ հետաքրքրություն են ներկայացնում, օրինակ, հանրային պաշտպանի աշխատանքի գնահատումն իրականազնելիս, ինչպիսիք են` ՀՀ ՔՕ 70-րդ հոդվածի կիրառումը և այլն։ Երկրորդ՝ «Նշում պատժի մասին» դաշտն, ի թիվս այլնի, նպատակ ունի ՀՊԳ-ի համար ապահովելու նշանակվող պատիժների վերաբերյալ վիճակագրկան տվյալների ձեռքբերումը։
- 34. Ծրագիրը նշված 2 դաշտերի դեպքում էլ հնարավորություն է տալիս միաժամանակ ընտրել 1-ից ավելի տարբերակներ։ Տարբերակի ընտրության վրա անհրաժեշտ է մկնիկի կուրսորով սեղմել տվյալները պարունակող վանդակի համապատասխան տարբերակի վրա, ապա սեղմել կողքի «Ավելացնել» կոՃակի վրա։ Սխալ մուտք արված տվյալը հնարավոր է երկրորդ` տվյալներն ավելացված վանդակում համապատասխան տվյալը սեղմելու, ապա` «Հեռացնել» կոՃակը սեղմելով հեռացնելու միջոցով։
- 35. Նշված 2 դաշտերը լրացնելիս պետք է ուշադրություն դարձնել հատկապես հետևյալ դեպքերի վրա.
  - պատիժը պայմանականորեն չկիրառելու դեպքում` 1-ին սյունակում անհրաժեշտ է ընտրել «ՀՀ ՔՕ 70-րդ հոդվածի կիրառում», իսկ 2-րդ սյունակում` «ազատազրկում որոշակի ժամկետով» կամ նշանակված այլ պատժատեսակը,
  - «Տուգանք» պատժատեսակի կիրառման դեպքում 2-րդ սյունակում «տուգանք» տարբերակն ընտրելու հետ միաժամանակ, անհրաժեշտ է 1-ին սյունակում ընտրել «սանկցիայով նախատեսված նվազ խիստ պատժի նշանակում» տարբերակը,
  - «Սանկցիայով նախատեսված նվազ խիստ պատժի նշանակում»՝ նկատի ունենալ ոչ թե պատժաչափը, այլ պատիժների դասակարգումն՝ ըստ ՀՀ ՔՕ համապատասխան հոդվածով տրված թվարկման։
  - 2-րդ՝ «Նշում պատժի մասին» սյունակում «պատիժ չի կիրառվել» տարբերակն անհրաժեշտ է ընտրել միայն այն դեպքում, երբ դատարանի կողմից նշանակվել է պատիժ, սակայն որոշում է կայացվել պատիժը չկիրառելու մասին։ Ըստ այդմ, «պատիժ չի կիրառվել» տարբերակը չի կարող ընտրվել, երբ, օրինակ, քրեական պատասխանատվությունից ազատելու, գործը կարձվելու կամ դաստիարակչական բնույթի հարկադրանքի միջոց կիրառելու պայմաններում պատիժ, որպես այդպիսին, փաստացի չի նշանակվում։

- 36. «Վերաքննիչ դատարան» և «ՎՃռաբեկ դատարան» ենթաբաժինները գրեթե ամբողջությամբ նույնն են, այդ իսկ պատՃառով դրանց ավարտի հետ կապված տվյալներ մուտքագրելու առանձնահատկությունները ներկայացվում է միասին։
- 37. Ի տարբերություն նախորդ երկու ենթաբաժինների, սույն ձեռնարկի 35-րդ կետում նշված ենթաբաժիններում ավարտի վերաբերյալ նշումները կատարվում են ոչ թե հիմնական բաժնում, այլ էջի ներքևի առանձին հատվածում` վերնագրված «Նշում դատական ակտի մասին»։
- 38. «Նշում դատական ակտի մասին» հատվածում տվյալներ մուտքագրելու համար անհրաժեշտ է սեղմել «Ավելացնել նոր տարր...» հատվածի վրա։ Սեղմելուց հետո բացվում է պատուհան՝ բաղկացած 3 հիմնական մասսերից և ամսաթվի համար նախատեսված դաշտից։ Գործով մեկից ավելի բողոքներ բերված լինելու դեպքում բողոքներից յուրաքանչուրի վերաբերյալ տվյալները մուտքագրելու համար անհրաժեշտ է նշված՝ «Նշում դատական ակտի մասին» հատվածում կրկին սեղմել «Ավելացնել նոր տարր...» հատվածի վրա։ Տվյալ դեպքում կստեղծվեն անհրաժեշտ քանակի միջավայրեր (դաշտեր)՝ յուրաքանչյուր բողոքի և դրա քննության արդյունքի վերաբերյալ տվյալները մուտքագրելու համար։ Ըստ այդմ տվյալները մուտք են արվում հետևյալ կերպ.
  - «Վերաքննիչ բողոքը բերել է»՝ համապատասխանաբար ընտրվում է «մեղադրանքի կողմը» կամ «պաշտպանական կողմը»,
  - «Բողոքը (բողոքի պատասխանը) կազմած հանրային պաշտպանը»՝ 1) «պաշտպանական կողմը» ընտրելու դեպքում անհրաժեշտ է ցուցակից սույն ձեռնարկի 24-րդ կետի 3-րդ ծանոթագրությունում նշված եղանակով ընտրել բողոքը կազմած հանրային պաշտպանին։ 2) «մեղադրանքի կողմը» ընտրելու դեպքում` նշված` «Բողոքը (բողոքի պատասխանը) կազմած հանրային պաշտպանը» դաշտում հանրային պաշտպան ընտրվում է, եթե վերաքննիչ բողոքի դեմ ներկայացվել է գրավոր պատասխան։
  - Նկատի ունենալ, որ «Բողոքը (բողոքի պատասխանը) կազմած հանրային պաշտպանը» դաշտում լրացվում է բողոքը կամ բողոքի պատասխան կազմած հանրային պաշտպանի անուն, ազգանունը։
  - «Վերաքննիչ (վձռաբեկ) բողոքարկման արդյունքը»՝ ընտրվում է ցանկում առկա տարբերակներից առավել բնորոշը։ Միաժամանակ, 1-ից ավելի արդյունքներ արձանագրված լինելու դեպքում անհրաժեշտ է սույն ձեռնարկի 37-րդ կետով սահմանված կարգով ավելացնել նոր տարր՝ նշելով արձանագրված երկրորդ (և հետագա) արդյունքը։
  - «Վերաքննիչ (վձռաբեկ) բողոքարկման արդյունքը» դաշտում «այլ» տարբերակն անհրաժեշտ է ընտրել բացառիկ դեպքերում, երբ առկա տարբերակներից որևէ մեկը չի համապատասխանում արձանագրված փաստացի արդյունքին։

39. «Հանձնում» ենթաբաժնի լրացման հետ կապված՝ ենթաբաժնում բոլոր հիմնական տարբերակները ներկայացված են համապատասխան դաշտերում, որոնցից էլ պետք է ընտրել այս կամ այն տարբերակը։

## VI. ԽԱՓԱՆՄԱՆ ՄԻՋՈՑՆԵՐԻ ՎԵՐԱԲԵՐՅԱԼ ՏՎՅԱԼՆԵՐԻ ՄՈՒՏՔԱԳՐՄԱՆ ԿԱՆՈՆՆԵՐԸ

- 40. «Խափանման միջոցները» դաշտն առկա է «Քրեական գործեր» բաժնի բոլոր ենթաբաժիններում, բացառությամբ` «Հանձնում» ենթաբաժնի։
- 41. «Խափանման միջոցները» բաժինը պարտադիր ենթակա է լրացման «Նախաքննություն» ենթաբաժնում, եթե, իհարկե, գործն առկա է տվյալ ենթաբաժնում։ «Առաջին ատյան», «Վերաքննիչ դատարան» և «ՎՃռաբեկ դատարան» ենթաբաժիններում «Խափանման միջոցները» բաժինը լրացվում է միայն այն դեպքում, եթե նշված փուլերում տեղի է ունեցել խափանման միջոցի փոփոխություն (խափանման միջոցի վերացում) կամ եթե բողոքարկվել է ընտրված խափանման միջոցը։
- 42. Խափանման միջոցի վերաբերյալ տվյալներ մուտք անելու համար անհրաժեշտ է հիմնական էջի ներքևի՝ «Խափանման միջոցները» մասում սեղմել «Ավելացնել նոր տարր..» հատվածի վրա, որից հետո բացվում է լրացման համար համապատասխան միջավայր (պատուհան)՝ «Խափանման միջոցները նախաքննությունում (առաջին ատյանում և այլն)» վերնագրով։
- 43. Վերը նշված՝ խափանման միջոցների մուտքագրման համար անհրաժեշտ պատուհանը բաղկացած է 3 հիմնական դաշտերից, դաշտերից յուրաքանչյուրի հաջորդում է ամսաթվի մուտքագրման համար համապատասխան դաշտ։ Երեք հիմնական դաշտերն են՝
  - «Նշում խափանման միջոցի մասին»՝ նշվում է ի սկզբանե ընտրված փախանման միջոցը։ Հանրային պաշտպանի՝ քրեական գործով վարույթին ավելի ուշ ներգրավվելու դեպքում նշվում է իր ընդգրկվելու պահին արդեն իսկ առկա խափանման միջոցը՝ առանց նախկինում ընտրված (փոփոխված) խափանման միջոցներին անդրադառնալու։
  - «Նշում բողոքարկման, փոփոխման և վերացման վերաբերյալ»` լրացվում է այն դեպքում, երբ խափանման միջոցը բողոքարկվում է, փոփոխվում է, վերացվում է կամ պաշտպանի կողմից դրա վերաբերյալ համապատասխան միջնորդություն է ներկայացվում։
  - «Նշում նոր ընտրված (վերացված) խափանման միջոցի մասին» ընտրվում է բողոքարկման, փոփոխման, վերացման կամ միջնորդության քննարկման արդյունքում նոր ընտրված խափանման միջոցը, իսկ խափանման միջոց չընտրվելու դեպքում ընտրվում է «չի ընտրվել» տարբերակը։

44. Նկատի ունենալ, որ յուրաքանչյուր դաշտ՝ ստեղծված «Ավելացնել նոր տարր..» ֆունկցիայի միջոցով նախատեսված է մեկ կոնկրետ խափանման միջոցի, դրա բողոքարկման (փոփոխություն և այլն) և նոր ընտրված խափանման միջոցի վերաբերյալ նշում կատարելու համար։ Ըստ այդմ, նոր ընտրված խափանման միջոցի և, համապատասխանաբար, դրա բողոքարկման (փոփոխություն և այլն) և նոր ընտրված խափանման միջոցի վերաբերյալ նշում կատարելու համար անհրաժեշտ է «Ավելացնել նոր տարր..» ֆունկցիայի միջոցով ստեղծել նոր միջավայր (դաշտ)։

#### VII. «ԳՈՐԾԵՐ ԸՍՏ ՔԱՂԱՔԱՑԻՆԵՐԻ ԴԻՄՈՒՄՆԵՐԻ» ԲԱԺՆԻ ՎԱՐՈՒՄԸ

45. Բաժինը բաղկացած է 4 ենթաբաժիններից, դրանք են.

- Խորհրդատվություն (նկատի ունենալ` բանավոր խորհրդատվություն)
- Գրավոր խորհրդատվություն
- Ներկայացուցչություն
- Ներկայացուցչություն տուժողի և այլ գործերով։
- 46. Բաժինը, ի տարբերություն «Քրեական գործեր» բաժնի ունի առավել պարզ կառուցվածք և լրացման (մուտքագրման) ենթակա տվյալները համեմատաբար քիչ են։
- 47. Սույն բաժնի (ենթաբաժինների) գործերի խմբագրումն իրականացվում է սույն ձեռնարկի 26-28-րդ կետերով սահմանված ընդհանուր կանոններով` սույն մասով սահմանված առանձնահատկությունների հաշվառմամբ։
- 48. «Խորհրդատվություն» ենթաբաժնի լրացման (խմբագրման) համար անհրաժեշտ է լրացման ենթակա յուրաքանչյուր դաշտի դիմաց գտնվող պատուհանի եռանկյունաձև կոՃակին սեղմելու միջոցով կատարել հետևյալ գործողությունները՝
  - «Գործի տեսակը»` ընտրել առաջարկող 4 գործի տեսակներից մեկը։
  - «Խնդիրը, որի հետ կապված դիմել է քաղաքացին»` ընտրել քաղաքացու կողմից բարձրացված իրավական խնդիրն առավել մոտ բնորոշող խնդրի տեսակը։

*Ծանոթագրություն.* Քաղաքացու կողմից միաժամանակ երկու և ավելի խնդիր ներկայացաված լինելու դեպքում ընտրել առավել բնորոշը։

- «Վիձակը»՝ ըստ նախնականի դրված է «ընթացք», խորհրդատվության տրամադրումից հետո պետք է ընտրել «ավարտ» տարբերակը։
- «Ավարտի ամսաթիվը»՝ «Վիձակը» դաշտում «ավարտ» տարբերակը նշելուց հետո հայտնվում է «Ավարտի ամսաթիվը» դաշտը. ամսաթվի նշումն իրականացվում է սույն ձեռնարկի 30-րդ կետի «Ծանոթագրություն 2»-ում նկարագրված եղանակով։

*Ծանոթագրություն.* Ըստ Պալատում գործող լոկալ իրավական ակտերի՝ խորհրդատվությունը հիմնականում տրամադրվում է քաղաքացու՝ գրասենյակ ներկայանալու պահին։ Ըստ այդմ՝ տվյալների մուտքագրման հարցում միատեսակություն ապահովելու համար անհրաժեշտ է՝ որպես «Ավարտի ամսաթիվ» մուտքագրել ծրագրում առկա՝ «Դիմելու ամսաթիվը», այսինքն՝ կրկնել նույն օրը։

- 49. «Գրավոր խորհրդատվություն» ենթաբաժնի վարումը. Այս ենթաբաժնի դաշտերը հիմնականում նույնն են, ինչ նախորդ՝ «Խորհրդատվություն» բաժնի դաշտերը՝ մեկ կարևոր բացառությամբ։ Բացառությունը կապված է «Վիձակը» դաշտում «ավարտ» տարբերակն ընտրելու հետ, որի դեպքում բացվում է «Նշում արդյունքի մասին» դաշտը, որի հետ կապված առանձնահատկությունները ներկայացվում են ստորև՝ սույն ձեռնարկի 49-րդ կետում։
- 50. «Նշում արդյունքի մասին» դաշտը լրացվում է առաջարկող տարբերակներից որևէ մեկն ընտրելու միջոցով։

*Ծանոթագրություն 1.* Պետք է նկատի ունենալ, որ ծրագրում ներկայացված են միայն ՀՊԳ-ի համար հետաքրքրություն ներկայացնող տարբերակները, ըստ այդմ՝ հնարավոր է, որ առաջարկվող տարբերակներում չլինի իրականում արձանագրված արդյունքը, այսինքն՝ գրավոր խորհրդատվությունն ավարտվի այլ ձևով, տվյալ դեպքում պետք է ընտրել «այլ» տարբերակը։

*Ծանոթագրություն 2.* «Ավարտ» և որպես դրա հետևանք՝ «Նշում արդյունքի մասին» դաշտերը լրացնելիս պետք է նկատի ունենալ, որ «ավարտ» պետք է ընտրել և համապատասխան արդյունքն արձանագրել ոչ թե փաստաթուղթը կազմելուց հետո, այլ տվյալ փաստաթուղթը համապատասխան մարմնում (ատյանում) քննարկվելուց և վերջնական ոորոշում կայացվելուց հետո, օրինակ՝ եթե կազմվել է հայցադիմում, ապա «ավարտ» և «Նշում արդյունքի» մասին դաշտերը պետք է լրացվեն առաջին ատյանի դատարանում վճիռ կայացվելուց հետո։ Ըստ այդմ, որպես «Ավարտի ամսաթիվը» նշվում է համապատասխան վճռի կայացման ամսաթիվը։ Ավարտի և արձանագրված արդյունքի վերաբերյալ տեղեկատվություն ստանալու անհնարինության դեպքում անհրաժեշտ է «Նշում արդյունքի մասին» դաշտում ընտրել «այլ» տարբերակը, իսկ որպես ավարտի ամսաթիվ՝ փաստաթղթի կազմման կամ մուտքագրման ամսաթիվը։

- 51. «Ներկայացուցչություն» ենթաբաժնի լրացման կանոնները. Ենթաբաժինը լրացվում է սույն ձեռնարկի 47-49-րդ կետերով սահմանված հիմնական կանոններով՝ սույն ձեռնարկի 51-րդ կետով սահմանված առանձնահատկությունների հաշվառմամբ։
- 52. «Ներկայացուցչություն» ենթաբաժնում առկա են 2 հիմնական տարբերությունններ.
  - «ՎիՃակը» դաշտում «ընթացք» և «ավարտ» տարբերակներից բացի առկա են նաև «հրաժարում» և «փոխանցում» տարբերակները։ Վերջին 2 տարբերակները պետք է ընտրել՝ համապատասխանաբար վստահորդի՝ հանրային պաշտպանից հրաժարվելու կամ դատական գործն այլ հանրային պաշտպանի փոխանցվելու դեպքում։
  - 2) «Ավարտի ձևը» դաշտում տվյալները պետք է լրացվեն՝ ըստ առկա տարբերակների։ Ըստ այդմ՝ պետք է նկատի ունենալ, որ հօգուտ վստահորդին ակտ կայացվելու դեպքում առաջին ատյանի համար պետք է ընտրել «կայացվել է հօգուտ վստահորդին ակտ՝ ամբողջությամբ» և «կայացվել է հօգուտ վստահորդին ակտ՝ մասնակի», իսկ վերաքննիչ և վՃռաբեկ ատյանների համար՝ «բողոքը բավարարվել է ամբողջությամբ» և բողոքը բավարարվել է մասնակի» տարբերակները։ Առկա մնացած տարբերակները կարող են ընտրվել բոլոր ատյանների համար։
- 53. «Ներկայացուցչություն տուժողի և այլ գործերով» ենթաբաժնի վարումը. Ենթաբաժնի վարումն իրականացվում է սույն ձեռնարկի՝ «Գործեր ըստ քաղաքացիների դիմումների» ենթաբաժնի համար սահմանված ընդհանուր կանոններով՝ սույն ձեռնարկի 53-րդ կետով սահմանված 1 առանձնահատկության հաշվառմամբ։
- 54. «Ներկայացուցչություն տուժողի և այլ գործերով» ենթաբաժնում, ի թիվս այլնի, առկա է «Նշում քաղաքացիական հայցի կամ այլ վնասի հատուցման մասին» դաշտը։ Դաշտ պետք է լրացնել գործի ավարտին (նաև՝ հրաժարման կամ փոխանցման պահին) համապատասխան տարբերակներից որևէ մեկն ընտրելու միջոցով։

#### VIII. ԵՉՐԱՓԱԿԻՉ ԴՐՈԻՅԹՆԵՐ

55. Ծրագրում տվյալները ժամանակին, Ճիշտ և լրիվ մուտքագրելու համար պատասխանատվությունը կրում է հանրային պաշտպանը, իսկ ծրագրի, այդ թվում՝ տվյալների մուտքագրման վերաբերյալ պարզաբանումներ և մեթոդաբանական օժանդակություն տալու, ինչպես նաև առաջացած տեխնիկական խնդիրների լուծման համար միջոցներ ձեռնարկելու պատասխանատվությունը` ՀՊԳ ղեկավարի տեղակալը, ղեկավարի ավագ օգնականը և օժանդակ աշխատակիցները։

# Հանրային պաշտպանի գրասենյակ